## Instructions for Church Center App and New Giving Platform

Church Center App:

Download & install Church Center from your app store.

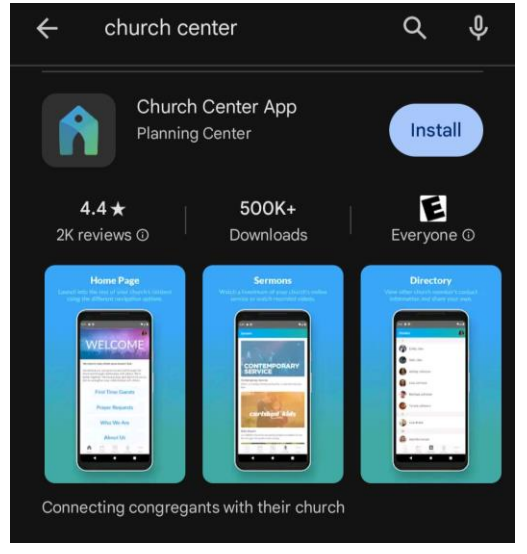

Click Get Started. Then either allow the app to use your location or manually type out Community Heights and our zip code to access our church.

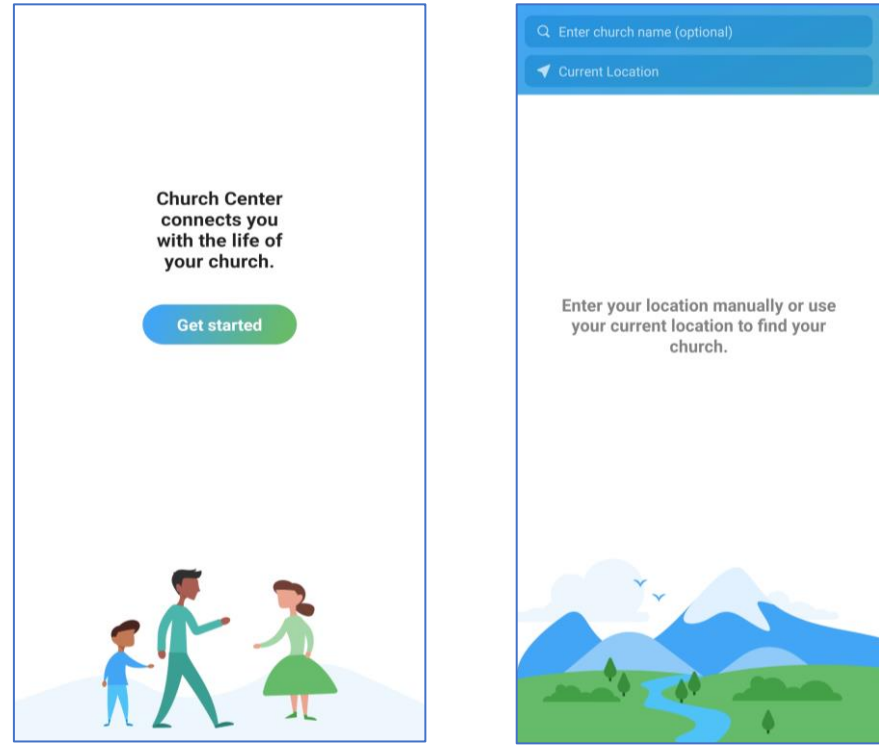

On **January 1<sup>st</sup>**, the Give option will show up on app home screen alongside the Home and Check-In icons at the bottom.

| Kid's Ministr<br>Women's<br>Ministry | y Yo<br>Me                 | uth Ministry            |
|--------------------------------------|----------------------------|-------------------------|
| Check out previor<br>follow u        | us sermons<br>us on social | on YouTube and<br>media |
| Þ                                    | <b>G</b>                   |                         |
| Home                                 | Check-In                   | Give                    |
| Ш                                    | 0                          | <                       |

Then follow the same steps from the website login (listed below) to access or create your profile on Chuch Center, and to process donations.

If you are not using the app but still prefer to give online, go to <u>www.communityheights.org</u>, and click on Give Online.

\*\*Steps for both App and Online accounts\*\*

Type in your phone number and click next. If your number is already in our system, click on your name to connect to your profile.

|                                                                                                    | Home |                            |                                     | Home | Che |
|----------------------------------------------------------------------------------------------------|------|----------------------------|-------------------------------------|------|-----|
| To get started, enter your mobile number.<br>We'll send you a code you can use to log in or create<br>an account.<br>888-655-1212 |      | We found 2 profiles that r | natch that mobile number.<br>in as: |      |     |
| By continuing, you agree to Planning Center's <u>Terms of</u><br><u>Service</u> and <u>Privacy Policy</u> .                       |      | SH<br>Sarah Hanssen        | eh                                  |      |     |
| Next<br>Use email address instead                                                                                                 |      | Not y                      | ou? >                               |      |     |

If you are not in the system yet, simply fill in the blanks to create your profile.

Once logged in you will be able to adjust your giving amount, what fund you are giving to, frequency, and bank account information.

| COMMENTY RECRIS    |                                 | Home Check-In                         | A (9) |
|--------------------|---------------------------------|---------------------------------------|-------|
| Give               |                                 | \$USD                                 |       |
| <b>\$</b> ]0       | C General Fund                  | v can be used where it's needed most. |       |
|                    |                                 | + Add donation                        |       |
| Frequency          |                                 |                                       |       |
| One time           |                                 | v                                     |       |
| My information     |                                 | My Giving                             |       |
| SH Sarah<br>sarah@ | Hanssen<br>communityheights.org |                                       |       |
| Select payment     | nethod                          |                                       |       |
| Add bank           | account                         | >                                     |       |
| Add debit          | credit card                     | >                                     |       |